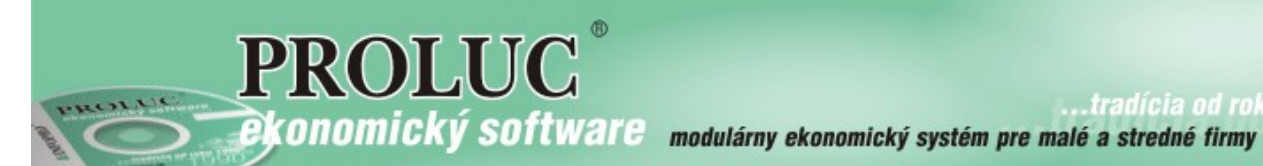

...tradícia od roku

# OBSAH

| Odblokovanie zaúčtovanej faktúry s rušením účtovných dokladov | 2  |
|---------------------------------------------------------------|----|
| Odstránenie zle zaúčtovanej úhrady na faktúry.                | .3 |
| Zápis o tankovaní PHM do poznámky v denníku                   | .4 |
| Presun omylom zaúčtovaných dokladov                           | .5 |

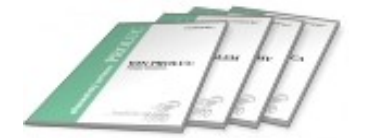

## Odblokovanie zaúčtovanej faktúry s rušením účtovných dokladov.

Zaúčtovali ste omylom faktúru ? Teraz len jeden správny klik a faktúru odblokujete a súčasne odstránite zlé zaúčtovanie z denníka !

#### Postup - príklad:

- Nastavte modul PROLUC na obdobie, v ktorom je doklad zaúčtovaný !
- Prejdite do modulu PROLUC časť VSTUP/OPRAVA ďalej Evidencia faktúr.
- Zvoľte Odberateľské alebo Dodávateľské (nové odblokovanie je zatiaľ len pre tieto agendy).
- Nastavte sa na príslušnú faktúru.
   RFAK] OPRAVA/EVIDENCLA ODBERATELSKYCH FAKTUR - obdobie:2012
   Záznamy
   Suma s DPH EUR
   Netto sumaEUR[F4]ÚHRADA
   KNTRL SPL
   (F2]ROZPIS
   (F3]SPODOK
   SCAN DOKUM
   (F3)SPODOK
   (F3)SPODOK
   SCAN DOKUM
   (F4)ÚHRADA
   (F4)ÚHRADA
   (F4)ÚHRADA
   (F4)ÚHRADA
   (F4)ÚHRADA
   (F4)ÚHRADA
   (F4)ÚHRADA
   (F4)ÚHRADA
   (F4)ÚHRADA
   (F4)ÚHRADA
   (F4)ÚHRADA
   (F4)ÚHRADA
   (F4)ÚHRADA
   (F4)ÚHRADA
   (F4)ÚHRADA
   (F4)ÚHRADA
   (F4)ÚHRADA
   (F4)ÚHRADA
   (F4)ÚHRADA
   (F4)ÚHRADA
   (F4)ÚHRADA
   (F4)ÚHRADA
   (F4)ÚHRADA
   (F4)ÚHRADA
   (F4)ÚHRADA
   (F4)ÚHRADA
   (F4)ÚHRADA
   (F4)ÚHRADA
   (F4)ÚHRADA
   (F4)ÚHRADA
   (F4)ÚHRADA
   (F4)ÚHRADA
   (F4)ÚHRADA
   (F4)ÚHRADA
   (F4)ÚHRADA
   (F4)ÚHRADA
   (F4)ÚHRADA
   (F4)ÚHRADA
   (F4)ÚHRADA
   (F4)ÚHRADA
   (F4)ÚHRADA
   (F4)ÚHRADA
   (F4)ÚHRADA
   (F4)ÚHRADA
   (F4)ÚHRADA
   (F4)ÚHRADA
   (F4)ÚHRADA
   (F4)ÚHRADA
   (F4)ÚHRADA
   (F4)ÚHRADA
   (F4)ÚHRADA
   (F4)ÚHRADA
   (F4)ÚHRADA
   (F4)ÚHRADA
   (F4)ÚHRADA
   (F4)ÚHRADA
   (F4)ÚHRADA
   (F4)ÚHRADA
   (F4)ÚHRADA
   (F4)ÚHRADA
   (F4)ÚHRADA
   (F4)ÚHRADA
   (F4)ÚHRADA
   (F4)ÚHRADA
   (F4)ÚHRADA
   (F4)ÚHRADA
   (F4)ÚHRADA
   (F4)ÚHRADA
   (F4)ÚHRADA
   (F4)
- Stlačte kláves
  O oprava (tlačidlo na toto nie je).

|    | κονο | : 0       |            |      |               |                  |      | OPRAVA SPL         | [F7] SPLÁTKY     |                 | 1.SCA 2.SCA               |
|----|------|-----------|------------|------|---------------|------------------|------|--------------------|------------------|-----------------|---------------------------|
|    | raté | : 0       |            | 0.   | .00           | 0.00             |      | ADRE SÁR           | [F9]INTRASTA     | [F10]ZAÚČTUJ    |                           |
|    | Тур  | Č.dokladu | Číslo obje | \dr. | Firma - názov | Suma Brutto (EUR | ]Sur | ma DPH [EUR]       | Suma Netto [EUR] | Vznik d.p       | . Vyhotovené Splatn,      |
| es | FAO  | 21120001  |            | 2    | PROLUC s.r.o  | 60,00            | )    | 10,00              | )                | 50,00 02.01.2   | 012 02.01.2012 20.01.2012 |
| ~  | FAO  | 21120002  |            | 2    | PROLUC s.r.o  | - 240,00         | )    | ODBLOKOVANIE PRÍZN | IAKU ZAÚČTOVANIA | S RUŠENÍM ZAÚČT | OVANÝCH DOKLADOV          |
| va | FAO  | 21120003  | 5001       | 2    | PROLUC s.r.o  | 300,00           |      |                    |                  |                 |                           |
| na |      |           |            |      |               |                  |      |                    | Záznam           | JE ZAÚČTOV      | ANÝ                       |
|    |      |           |            |      |               |                  |      |                    |                  |                 |                           |
|    |      |           |            |      |               |                  | 1    |                    | <u>.</u>         |                 |                           |
|    |      |           |            |      |               |                  | 1    |                    | Chcete           | e záznam od     | blokovať                  |
|    |      |           |            |      |               |                  |      |                    |                  |                 |                           |
|    |      |           |            |      |               |                  | 4    |                    | S DUŠENÍM        | ΖΑΠΈΤΟΛΑΝΊ      | CH DOKLADOV 22            |
|    |      |           |            |      |               |                  | 4    | _                  | 5 KUSENIN        | ZAUCTOVAN       | CH DORLADOV               |
|    |      |           |            |      |               |                  |      |                    | ANO              |                 | N I E                     |
|    |      |           |            |      |               |                  |      |                    |                  |                 |                           |
|    |      |           |            |      |               |                  |      |                    |                  |                 |                           |

Podmienka odblokovania cez O: ak má užívateľ zakázané mazanie dokladov v denníku, takéto odblokovanie nie je potom užívateľovi povolené.

Ak zvolíte áno, program faktúru odblokuje a zruší v denníku účtovné zápisy. Modul PROLUC musíte mať nastavený v mesiaci akom je doklad zaúčtovaný. Ak nie je, program na to upozorní a odblokovanie nevykoná. (obr).

| sc | Тур | Č.dokladu | Číslo objed | návky       | Adr.                 | Firma - názov                    | Suma Brutto [EUI |
|----|-----|-----------|-------------|-------------|----------------------|----------------------------------|------------------|
|    | FAO | 21120002  |             | UPOZORNENIE |                      |                                  | <b>X</b>         |
|    | FAO | 21120003  | 5001        |             |                      |                                  |                  |
|    |     |           |             |             | D BOL ZA<br>BNÝ MESI | ÚČTOVANÝ DO INÉHO MESI/<br>AC !! | ACA. NASTAVTE    |
|    |     |           |             |             | _                    | -                                | ОК               |

Program nemôže (kvôli sieťovým verziám) priamo mazať z denníka. Program záznamy zruší tak, že vynuluje číslo dokladu, sumu, ds a dátumy uplatnenia.

|     |             |            |          |          |     |                       | F]             |       |           |            |
|-----|-------------|------------|----------|----------|-----|-----------------------|----------------|-------|-----------|------------|
| Тур | Čís.dokladu | Suma [EUR] | Účet MD  | Účet Dal | DS  | Poznámka              |                | Akcia | Stredisko | Dátum      |
| VPD | 520001      | 37,50      | 501,1000 | 211,0000 | 123 | PHM FELICIA BA-PROLO1 |                | 1,00  | BA        | 10.10.2012 |
| VPD | 520001      | 7,50       | 343,0000 | 211,0000 | 23  | PHM FELICIA BA-PROLO1 |                | 1,00  | BA        | 10.10.2012 |
| FAC |             | 0,00       | 311,1000 | 604,0000 | 0   | ZRUŠENÉ:F.o.: 2112000 | 3 PROLUC s.r.o | 1,00  | BA        | 10.10.2012 |
| FAC | ) (         | 0,00       | 311,1000 | 343,0000 | 0   | ZRUŠENÉ:F.o.: 2112000 | 3 PROLUC s.r.o | 1,00  | BA        | 10.10.2012 |
| FDI | 0 42120004  | 100,00     | 501,0000 | 321,1000 | 123 | F.d.: 42120004 Chemia | s.r.0          | 0,00  |           | 10.10.2012 |
| FDI | 0 42120004  | 20,00      | 343,0000 | 321,1000 | 23  | F.d.: 42120004 Chemia | s.r.0          | 0,00  |           | 10.10.2012 |
|     |             |            |          |          |     |                       |                |       |           |            |
|     |             |            |          |          |     |                       |                |       |           |            |

Ak spracujete stavy účtov , saldokonto, súvahu, výsledovku ... tak takéto záznamy nemajú na výsledky vplyv.

...ak budete mať chvíľu čas, môžete bežným spôsobom zmazať z denníka takéto zrušené záznamy.

### Odstránenie zle zaúčtovanej úhrady na faktúry.

Program v denníku (opis vst. dokladov) obsahuje funkciu, ktorá jedným kliknutím odstráni z faktúry (odberateľskej, dodávateľskej, pro formy, záväzku, pohľadávky) **omylom zaúčtovanú úhradu** a zruší saldokontný znak v účtovnom záznam. Funkcia je určená len pre úhrady v tuzemskej mene.

#### Postup:

Nastavte sa v denníku na riadok účtovného záznamu a kliknite na tlačidlo MAZ.UHR.

| 🗮 MAZANIE ÚHRADY DOKLADU: F.d.:42130012                                                                                                    | X                                                                |
|----------------------------------------------------------------------------------------------------|------------------------------------------------------------------|
| !! POZOR !!<br>Vstupujete do časti určenej na mazanie úhr<br>Táto funkcia vymaže splátku k dokladu, a u<br>Ak to nechcete urobiť, tak sa vráťte cez M | rady v doklade faktúr.<br>upraví jeho celkovú úhradu<br>HE späť. |
| ?? Chcete naozaj túto splátku<br>[ A N O ]                                                                                                    | u vymazať ??<br>N I E                                            |

Po potvrdení upozornenia program automaticky vykoná:

- Odstráni splátku úhradu z príslušného dokladu –faktúry, záväzku a pod.
- V účtovnom denníku zruší saldokontný znak predchádzajúcej nesprávnej úhrady.

Príklad z denníka pred opravou:

| BAN | 310007 | 16,98 | 221,0000 | 321,1000 | 0 F.o.: | 2011009 PAPIERM | ICTVO |
|-----|--------|-------|----------|----------|---------|-----------------|-------|
|     |        |       |          |          | 1       |                 |       |

#### Príklad obrázok po oprave:

| BAN 310007 | 16,98 221,000 | 321,1000 | O ZRUŠENÁ ÚHRADA:F.o.: | 2011009 PAPIE |
|------------|---------------|----------|------------------------|---------------|
|            |               |          |                        |               |

Zápis správnej úhrady vykonáte "klasicky", cez E-edit otvoríte príslušný záznam a platbu nasmerujete na správnu faktúru, záväzok a pod.

### Zápis o tankovaní PHM do poznámky v denníku.

Priamo v denníku k zaúčtovanému dokladu PHM môžete jednoducho priradiť údaje ako : ŠPZ vozidla , stav tachometra, načerpané litre, dátum čerpania, krajinu čerpania.

Nastavte sa na riadok dokladu, kde je účtované PHM (doporučujeme na riadok nákladu) a kliknite na tlačidlo **PHM**.

| FDD | 42120002 | - 3 | 00,00 | 381,0000     | 321,0  | 000  | 20    |      | 42120002 / |
|-----|----------|-----|-------|--------------|--------|------|-------|------|------------|
| FDD | 42120002 | -   | ZŹ    | PIS ČERPANIA | PHM    |      |       |      |            |
| FDD | 42120002 | -   | ē n   | 7            |        |      |       | -    |            |
| FDD | 42120003 | 2   | 3 8   | 2            | •      | BA11 | 12P0  |      |            |
| FDD | 42120003 |     | Sta   | v tachom     | etra:  |      | 1     | 2380 |            |
| VPD | 520001   |     | Nač   | erpané [     | 1] :   | 3    | 2,05  |      |            |
| VPD | 520001   |     | Dát   | um čerpa     | nia :  | 15 ( | 1 20  | 12   |            |
| INM | 710001   |     |       |              |        | 12.1 | 01.20 | 12   |            |
| VPD | 520002   |     | Kra   | jina čer     | pan.:  | SK   |       |      |            |
| VPD | 520002   |     |       |              |        |      |       |      |            |
|     |          |     | ?     | ? Zapísa     | ť toto | čer  | panie | ??   |            |
|     |          |     |       | ÁNO          | ) (    | NI   | E     |      |            |
|     |          |     |       |              |        |      |       |      |            |
|     |          |     |       |              |        |      |       |      |            |
|     |          |     |       |              |        |      |       |      |            |

Tieto údaje zostávajú zapísané priamo v denníku v novej poznámke č.3

| 3.Poznámka                        | Ζ | Upl.DPH    | DSEÚ |
|-----------------------------------|---|------------|------|
|                                   | Ν | 10.01.2012 | 0    |
| BA112P0 012380 032.05 20120115 SK | Ν | 15.01.2012 | 0    |
|                                   | Ν | 15.01.2012 | 0    |
| BA112P0 012000 020.00 20120101 SK | Ν |            | 0    |

### Súčty v litroch môžete dostať cez nové tlačové zostavy cez funkcie

STAV UCTU MESACNY – pri tlači si zvolíte tlačovú zostavu, kde sú uvedené litre PHM

| 501, | 1000 N PHM          | FEL | LICIA BA-PROL01       |                                                  |       |            |           |                 |
|------|---------------------|-----|-----------------------|--------------------------------------------------|-------|------------|-----------|-----------------|
| Na   | strane MD<br>115,13 |     | Na strane D<br>0,00   |                                                  |       |            |           |                 |
| tev  | Súvzťaž.            | DS  | Poznámka              | Poznámka 2                                       | PHM L | Dātum      | Stredisko | trana:<br>Akcia |
| 56   | 211,0000            | 123 | PHM FELICIA BA-PROLO1 | BA 123 PO  000000   0045.69  2013 1210   SK      | 45,69 | 10.12.2013 |           | 0,00            |
| 39   | 211,0000            | 123 | PHM FELICIA BA-PROLO1 | BA 123 PO  000000   00 14 . 56  20 13 12 15   SK | 14,56 | 15.12.2013 |           | 0.00            |
| 56   | 211,0000            | 123 | PHM FELICIA BA-PROLO1 | BA 123 PO  000000   0039 . 25  20 13 1225   SK   | 39,25 | 25.12.2013 |           | 0,00            |
| 56   | 000,0000            | 0   | * December 2013 *     |                                                  |       |            |           | 0,00            |
|      |                     |     |                       |                                                  | 99,50 |            |           |                 |
| Na : | strame MD           |     | Na strane D           |                                                  |       |            |           |                 |
|      | 115,13              |     | 0,00                  |                                                  |       |            |           |                 |

OPIS SPOJENIE ZA MESIACE

Tiež je to doplnené do exportu XLS.

Túto informáciu si už nemusíte značiť iným spôsobom do poznámok alebo do wordu a excelu...

Funkcia je určená na presun omylom zaúčtovaných dokladov z nastaveného mesiaca do iného mesiaca.

Ak teda zistíte, že potrebujete preniesť niektoré doklady z jedného mesiaca do druhého, použite nasledovný postup.

Postup:

- Nastavte sa do mesiaca, v ktorom máte omylom zaúčtované doklady.
- Prejdite do SPRACOVANIE / X-Špeciálne funkcie, kde zvoľte PRENOS A ÚPRAVY.
- Ďalej zvoľte voľbu PRESUN DOKLADOV Z OVD.
- Označíte potrebné doklady a dáte **ESC**, zvolíte kam sa majú doklady preniesť.

| VRATENIE MAZANYC       | H DO DENN    |                   |
|------------------------|--------------|-------------------|
|                        |              |                   |
|                        |              |                   |
|                        |              |                   |
| ZADANIE MESIACA A ROKU | J PRE PRENOS | ÚDAJOV            |
| Pok ovidencie          | 0010         |                   |
| KOK EVIDENCIE          | 2013         |                   |
| Mesiac evidencie       | 12           |                   |
|                        |              |                   |
|                        |              |                   |
| ?? Preniesť úda        | je do zad    | laného obdobia ?? |
| ÁNO                    | NIE          | POMOC             |

PRESUN DOKLADOV Z OVD

PRENOS ČÍSELNÝCH RADOV

Dokument vydal: INFOPRO s.r.o. Dátum aktualizácie: 19. decembra 2013